1. Go to Our.Crown.edu and click on Order Textbooks.

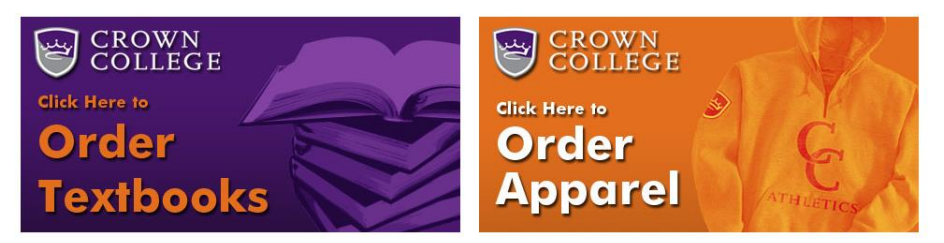

2. If you have a voucher select REDEEM HERE. If not, select the "Let's Get Started Button".

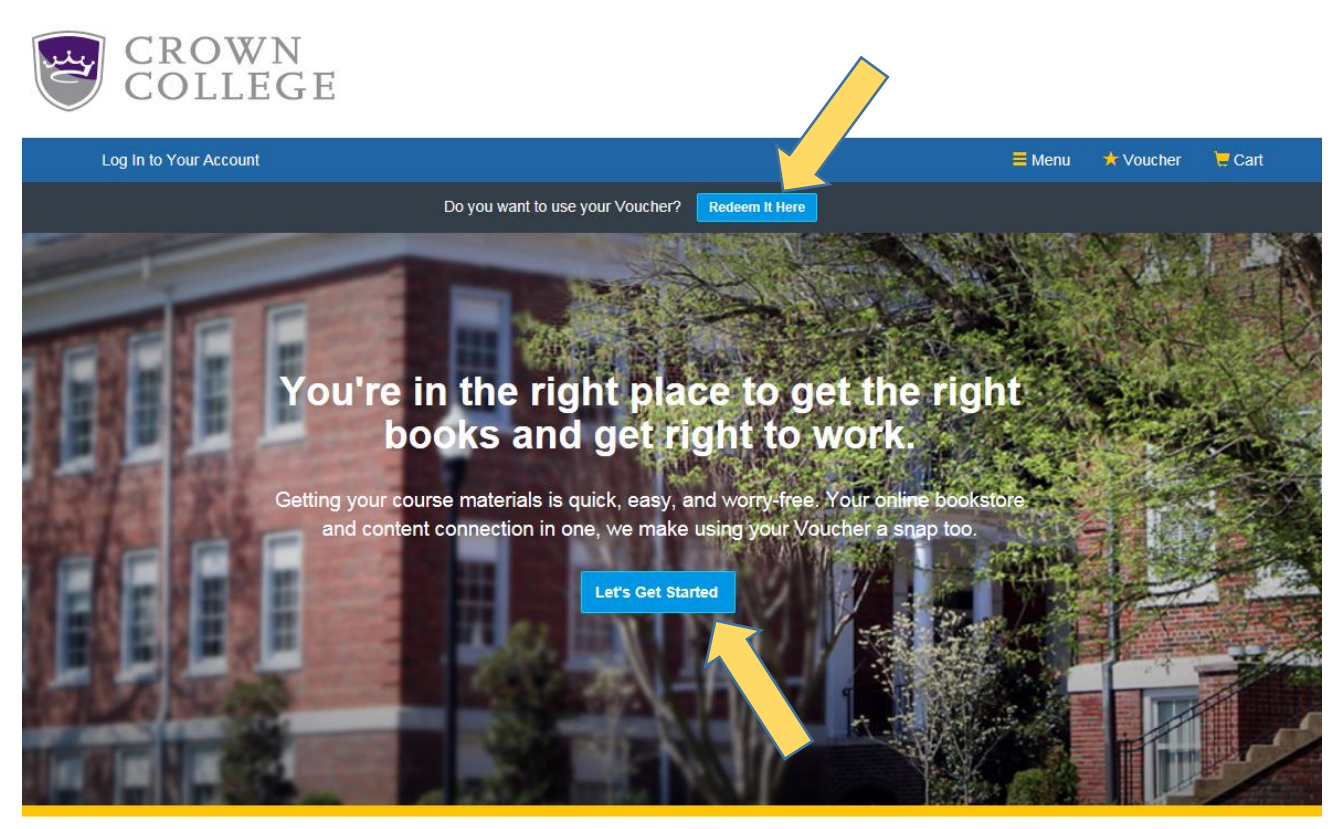

 Enter your Student ID and Voucher ID. (Voucher ID is sent from MBS to your Crown student email account)

| ig in to Your Account                                                                                                    |                                                              |                               |
|----------------------------------------------------------------------------------------------------|--------------------------------------------------------------|-------------------------------|
| Ready to Redee                                                                                                    | m Your Vouche                                                | er?                           |
| Paying with your Institutional Student Account Voucher is a be able to review the o                                                             | easy. Just enter your Student I<br>letails on the next page. | D and your Voucher ID. You'll |
| A few things to note:                                                                                                    | Student ID*                                                  |                               |
| <ul> <li>You will need your Student ID and Voucher ID to log in. If you need<br/>your Voucher ID emailed again, click here.</li> </ul>          |                                                              |                               |
| Be sure to enter your student ID without hyphens.                                                                                               | Veneter ID1                                                  |                               |
| <ul> <li>All charges for course materials purchased with vouchers will be<br/>applied to your Crown College Student Billing Account.</li> </ul> | voucher ID                                                   | Need this emailed again?      |
| <ul> <li>If your order exceeds your funds, or if certain items aren't covered, you can use a credit card for the balance.</li> </ul>            | * required                                                   |                               |
| For questions about your funds, please contact your school.                                                                                     |                                                              | Your Funds                    |

4. Select the Appropriate Term, select SOSGS for the Site Menu, then select your Course ID. (All are drop down menus)

| log In to Your Account |           |                                                 | <b>=</b> Menu | ★ Voucher | 📜 Cart |
|------------------------|-----------|-------------------------------------------------|---------------|-----------|--------|
| We                     | Getting S | Started<br>course materials. Let's get started. |               |           |        |
| Your Term              |           |                                                 |               |           |        |
|                        |           |                                                 |               |           |        |
|                        |           |                                                 |               |           |        |
| Add Another Course     |           |                                                 | View You      | Atterials |        |

5. You can enter your Course ID into the Search button. Always make sure you select the appropriate section (DG, D1, D2, D3) you are registered for.

| Log In to Your Account                                 |                                                             | 🗮 Men                                                                                                    | u 📩 Voucher | 📜 Cart |
|--------------------------------------------------------|-------------------------------------------------------------|----------------------------------------------------------------------------------------------------|-------------|--------|
| We've mad                                              | Getting Starte<br>de it really easy to get your course ma   | ed<br>terials. Let's get started.                                                                                                    |             |        |
| Note: Please check your schedule on Or                 | ur.Crown for the specific start and end dates of your class | 5.                                                                                                    |             |        |
| Spring 2017<br>Starts between: 01/11/2017 - 05/31/2017 | Online & Graduate Studies                                   | Q<br>BBL 5221 OT<br>HEBREW FOR<br>RESEARCH<br>01/30/2017 - 07/02/2017<br>BBL 5225 PAUL AND<br>ROMANS<br>03/20/2017 - 07/02/2017<br>BIB 1511 SURVEY OF<br>BIBLICAL LIT<br>01/30/2017 - 07/02/2017<br>BIB 1520 HISTORY OF | <           |        |

**SELECT VIEW YOUR COURSE MATERIALS** once you have selected all of your courses for textbooks.

6. Select your books (print or digital) and click "Add Selected to Cart" button.

| COVER FOUR STRENGTHS |                                                                                                    |                                                                                                    |
|----------------------|----------------------------------------------------------------------------------------------------|----------------------------------------------------------------------------------------------------|
| RENGTHS              | StrengthsFinder 2.0 - With Online Access (Sealed) 2007                                                                                                    | Print \$29.99 New Print                                                                                        |
| IDER 20              | Author:         Rath, Tom           ISBN-13:         978-1-59562-015-6           ISBN-10:         1-59562-015-X           Edition/Copyright:         2007           Publisher:         Gallup Press | Digital         Digital Rights           \$18.00         180-Day eRental           No Thanks         No Thanks |
|                      | This package includes an access code for taking the StrengthsFinder assessment online. You will not be able to complete some assignments without having the access code.                            | ⊕ Add Selected to Cart                                                                                         |
|                      | ⊘ Author Bio                                                                                                    |                                                                                                    |
|                      | ⊙ Summary                                                                                                    |                                                                                                    |

Select "Proceed to Checkout" button on the bottom right hand side of page once all of your materials are selected. Complete the check-out process.